# Atentend the Online Training Course

Simply Steps for online self study training.travira-air.com

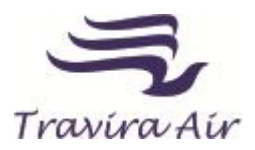

## Log In into Online Training Course

#### Melakukan akses pada halaman Training Virtual

| No | Steps /<br>Langkah       | Description / Penjelasan                                                                                                    | Screenshoot                                                                                                    |
|----|--------------------------|----------------------------------------------------------------------------------------------------|----------------------------------------------------------------------------------------------------|
| 1  | Log in                   | Log in to your Travira Online<br>Training Account at<br>http://training.travira-air.com<br>Log in kedalam website online<br>training di alamat<br>http://training.travira-air.com                                                                                                    | Interview with lammings for a lammings for physical data parties.          Image: State and a construction of physical data parties.         Image: State and a construction of physical data parties.           Image: State and a construction of physical data parties.           Image: State and a construction of physical data parties.           Image: State and a construction of physical data parties.           Image: State and a construction of physical data parties.       Image: State and a construction of physical data parties.       Image: State and a construction of physical data parties.       Image: State and a construction of physical data parties.       Image: State and a construction of physical data parties.       Image: State and a construction of physical data parties.       Image: State and a construction of physical data parties.       Image: State and a construction of physical data parties.       Image: State and a construction of physical data parties.       Image: State and a construction of physical data parties.       Image: State and construction of physical data parties.       Image: State and construction of physical data parties.       Image: State and construction of physical data parties.       Image: State and construction of physical data parties.       Image: State and construction of physical data parties.       Image: State and construction of physical data parties.       Image:                                                                                                    |
| 2  | Select Course            | Select your course from your<br>My Home page. You Will not<br>able to selected your course<br>from your home pages before<br>you log on.<br>Pilihlah judul training yang<br>akan diikuti. Perhatian : Anda<br>tidak akan dapat memilih<br>judul training bila tidak<br>terdaftar dan belum<br>melakukan log in.                                              | Image plantable light detected for the light of the light of the |
| 3  | Select<br>Syllabus Topic | In the selected Training pages,<br>first all student are suggested<br>to read Training Syllabus (by<br>click "TRAINING SUBJECT"<br>SYLLABUS ) which has been<br>provided.<br>Didalam Halaman Training<br>yang sudah dipilih, siswa<br>disarankan untuk membaca<br>terlebih dahulu TRAINING<br>SYLLABUS (klik "JUDUL<br>TRAINING" SYLLABUS ) yang<br>tersedia | If Thread If advanced related in the Million contractable   (If Thread If (If advanced related and control control con         |

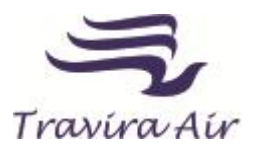

## Gather the Online Training (Self Study)

### Membaca dan menyimak Materi Training

| No | Steps /<br>Langkah                             | Description / Penjelasan                                                                                                    | Screenshoot                     |
|----|------------------------------------------------|----------------------------------------------------------------------------------------------------|---------------------------------|
| 4  | Begin the<br>Training                          | And continue the Next<br>Topic (by click the<br>Session1/Chapter1 on the<br>right top corner of the<br>slide) gather the Training<br>material by follow the<br>navigation on the Training<br>slides.<br>Kemudian dilanjutkan<br>kedalam Topik selanjutnya<br>(Dengan meng-klik Sesi<br>1/Bagian 1 yang ada<br>dipojok kanan atas slide)<br>Ikuti Materi Training yang<br>telah disediakan dengan<br>mengikuti navigasi yang<br>ada dalam materi Slide<br>Training. |                                 |
| 5  | Finish The<br>Training<br>and Take<br>the Quiz | After finish read/study the<br>Training Material, click<br>"QUIZ" (on the right top<br>corner of the slide) ①, and<br>click the "TRAINING<br>QUIZ" ② to get into The<br>Quiz pages.<br>Setelah selesai<br>membaca/mempelajari<br>Materi Training, klik<br>"QUIZ" (disebelah kanan<br>atas) ①, dan klik "SUBJECT<br>TRAINING QUIZ" ② untuk<br>masuk kehalaman quiz.                                                                                                 | <complex-block></complex-block> |

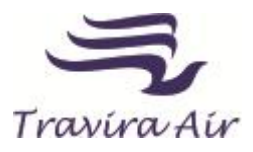

## Take The Evaluation/Quiz

#### Melakukan/mengerjakan Evaluasi/Quiz Training

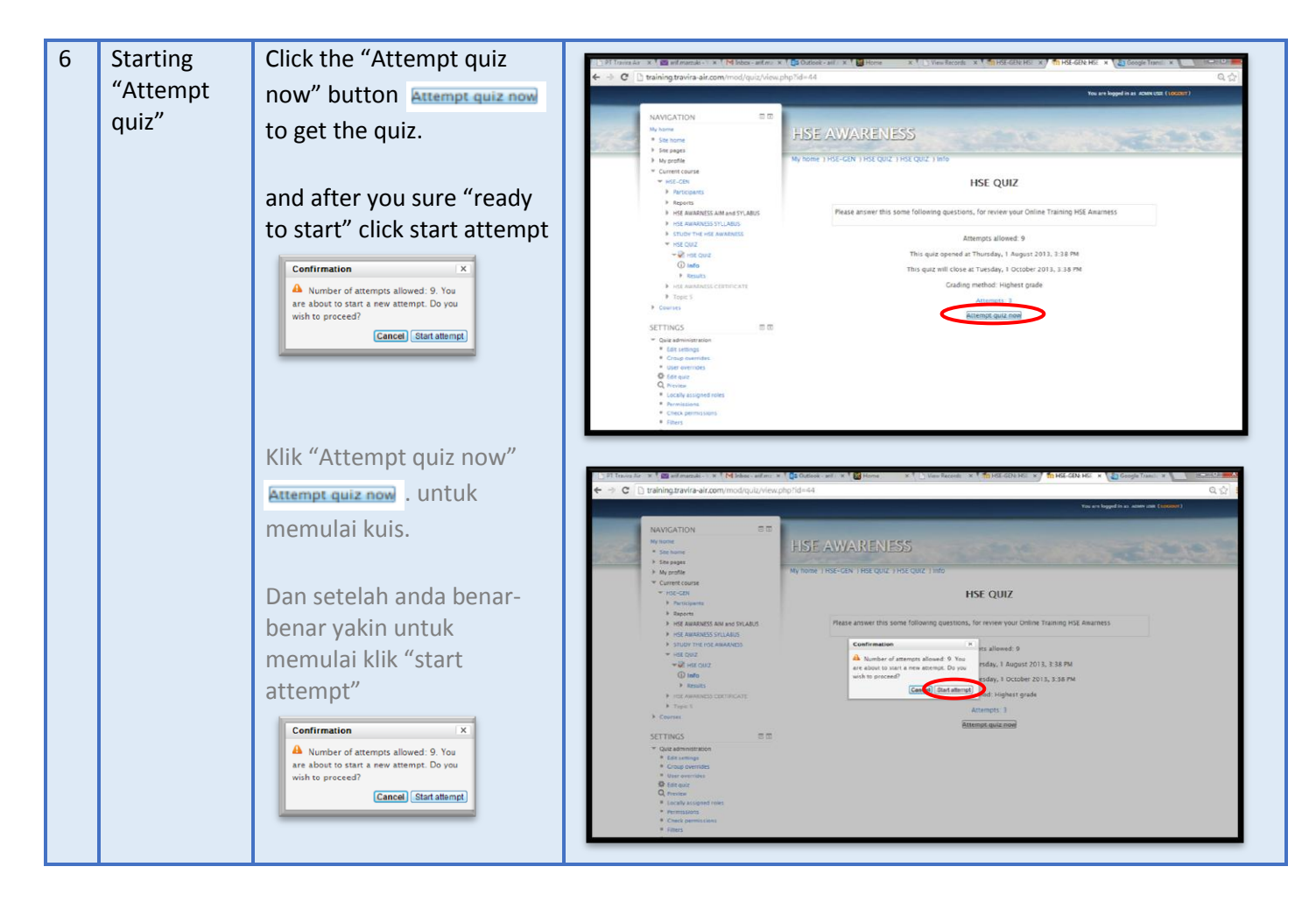

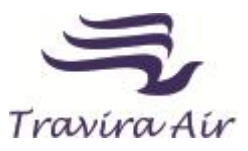

| 7 | Answer the<br>questions | Please answer all                                                                                                    | Statements = * Maines and as * <sup>1</sup> ΩControl and * <sup>1</sup> ΩControl and * <sup>1</sup> ΩCon |
|---|-------------------------|----------------------------------------------------------------------------------------------------|----------------------------------------------------------------------------------------------------|
|   | 1                       | Jawablah seluruh<br>pertanyaan dengan hati-<br>hati.                                                                                                    | CULT MARCATION         CULT MARCATION         CULT M                                                                                                    |
| 8 | Submit the<br>answer    | After finish the answer<br>please click<br>Submit all and finish<br>and click "submit all finish"<br>to re-confirm your<br>submissions<br>Core you submit, you will no longer be<br>able to change your answers for this<br>tempt.<br>Cancel Gubmit all and finish<br>Settelah menyelesaikan<br>semua pertanyaan klik<br>Submit all and finish<br>dan klik "submit all finish"<br>untuk<br>menegaskan/meyakinkan<br>pengiriman jawaban anda. |                                                                                                    |
| 9 | Review your<br>Answer   | Please review your<br>answers to determine your<br>test results. After finish<br>your review click "Finish<br>Review"<br>Silahkan periksa kembali<br>jawaban anda untuk<br>mengetahui hasil quiz<br>anda, setelah selesai<br>silahkan click "Finish<br>Review"                                                                                                    | Control of the production of the data ratio of the data ratio                                                                                                    |

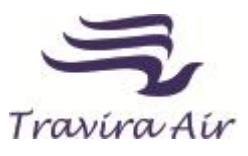

| 10 | Get Your<br>Certificate   | The next step click the<br>print button on the left<br>side of the your screen.<br>Then please click on<br>"TRAINING TITLE" to get a<br>Certificate of Training.                                                                       | Control of the sectored is a feature with a feature with a fe |
|----|---------------------------|----------------------------------------------------------------------------------------------------|----------------------------------------------------------------------------------------------------|
|    |                           | Langkah selanjutnya klik<br>tombol print certificate<br>pada bagian kiri dari<br>screen anda.<br>Lalu silahkan meng-klik<br>"JUDUL TRAINING" untuk<br>mendapatkan Sertifikat<br>Training.                                              | Control of the second of the second of  |
| 11 | Print Your<br>Certificate | Terakhir silahkan print<br>sertifikat training anda<br>dalam bentuk pdf, dengan<br>meng-click Get your certificate<br>Terakhir silahkan print<br>sertifikat training anda<br>dalam bentuk pdf, dengan<br>mengklik Get your certificate | (1) Them + 1 de advector + 1 de lange + 1 de lange + 1 de lan     |